## Räume buchen über Outlook

## Räume im Kalender ablegen

1. Legen Sie eine neue Kalendergruppe an. Nennen Sie diese "Räume". Machen Sie dafür einen Rechtsklick in der Kalenderleiste.

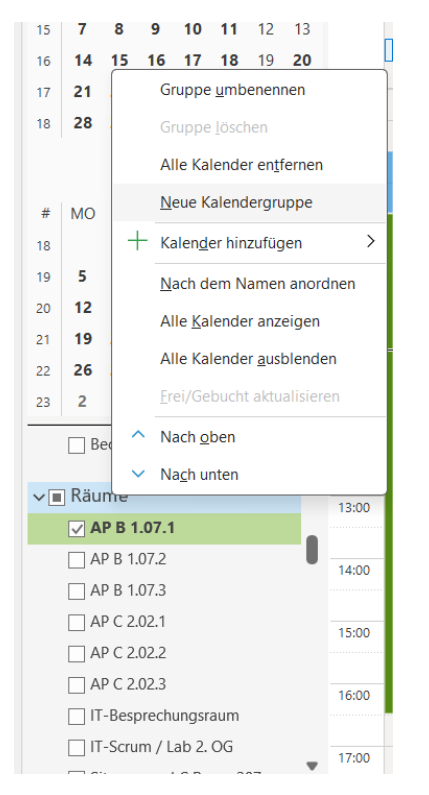

 Speichern Sie sich die Räume ab, die Sie regelmäßig ansteuern. Machen Sie dafür einen Rechtsklick auf die angelegte Kalendergruppe "Räume". Klicken Sie auf "Kalender hinzufügen" dann auf "Aus Raumliste…".

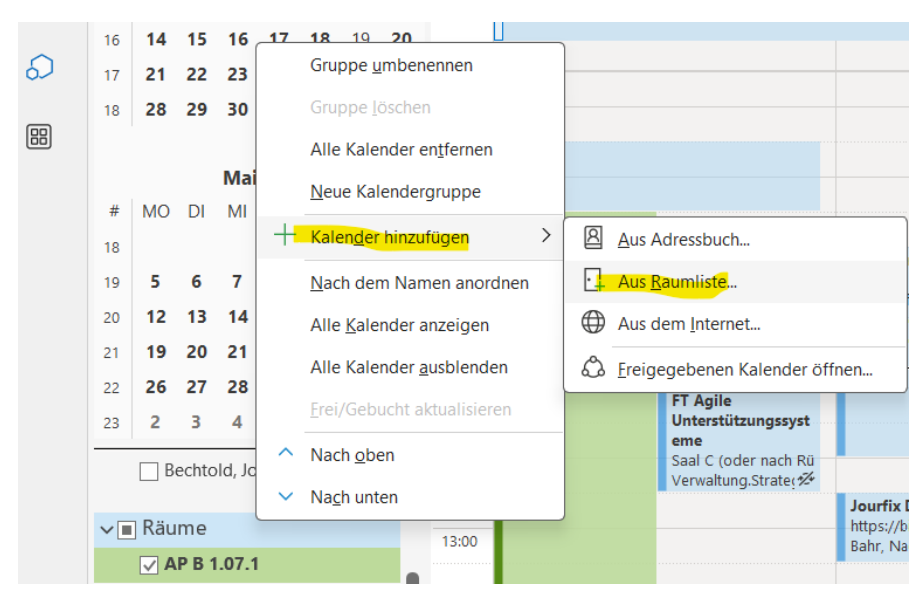

3. Suchen Sie nach den entsprechenden Räumen in der Raumliste. ACHTUNG: AP ist nun VR, z.B. die Arbeitsplätze früher für Raum C 202 "AP C 2.02.1; AP C 2.02.2; AP C 2.02.3" heißen nun "VR C 202.1; VR C 202.2; VR C 202.3".

| <b>chen:</b> OAlle Spalten | O Nur Name |         | Adressbuch:              |                   |                 |              |                            |
|----------------------------|------------|---------|--------------------------|-------------------|-----------------|--------------|----------------------------|
| R                          | -          | × [     | Suchergebnis - All Rooms | ~                 | Erweiterte Such | e            |                            |
| Jame                       | Büro       |         |                          | Telefon geschäftl | Kapazität       | Beschreibung | E-Mail-Adresse             |
| VR B 107.1 S+E             | Limburg, R | oßmark  | t 4                      |                   |                 | Room         | VR_B_107.1_SuE_Rossmarkt4@ |
| VR B 107.2 S+E             | Limburg, R | oßmark  | t 4                      |                   |                 | Room         | VR_B_107.2_SuE_Rossmarkt4@ |
| VR B 107.3 S+E             | Limburg, R | oßmark  | t 4                      |                   |                 | Room         | VR_B_107.3_SuE_Rossmarkt4@ |
| VR B 201.1                 | Limburg, R | ossmar  | kt 4                     |                   |                 | Room         | VR_B_201.1_Rossmarkt4@bist |
| VR B 201.2                 | Limburg, R | ossmar  | kt 4                     |                   |                 | Room         | VR_B_201.2_Rossmarkt4@bist |
| VR B 201.3                 | Limburg, R | ossmarl | kt 4                     |                   |                 | Room         | VR_B_201.3_Rossmarkt4@bist |
| VR B 202.1                 | Limburg, R | ossmarl | kt 4                     |                   |                 | Room         | VR_B_202.1_Rossmarkt4@bist |
| VR B 202.2                 | Limburg, R | ossmarl | kt 4                     |                   |                 | Room         | VR_B_202.2_Rossmarkt4@bist |
| VR B 203.1                 | Limburg, R | ossmarl | kt 4                     |                   |                 | Room         | VR_B_203.1_Rossmarkt4@bist |
| VR B 203.2                 | Limburg, R | ossmarl | kt 4                     |                   |                 | Room         | VR_B_203.2_Rossmarkt4@bist |
| VR B 204.1                 | Limburg, R | ossmarl | kt 4                     |                   |                 | Room         | VR_B_204.1_Rossmarkt4@bist |
| VR B 204.2                 | Limburg, R | ossmarl | kt 4                     |                   |                 | Room         | VR_B_204.2_Rossmarkt4@bist |
| VR B 204.3                 | Limburg, R | ossmarl | kt 4                     |                   |                 | Room         | VR_B_204.3_Rossmarkt4@bist |
| VR C 02.1                  | Limburg, R | ossmarl | kt 4                     |                   |                 | Room         | VR_C_02.1_Rossmarkt4@bistu |
| VR C 02.2                  | Limburg, R | ossmarl | kt 4                     |                   |                 | Room         | VR_C_02.2_Rossmarkt4@bistu |
| VR C 02.3                  | Limburg, R | ossmarl | kt 4                     |                   |                 | Room         | VR_C_02.3_Rossmarkt4@bistu |
| VR C 201.1 S+E             | Limburg, R | oßmark  | t 4                      |                   |                 | Room         | VR_C_201.1_SuE_Rossmarkt4@ |
| VR C 201.2 S+E             | Limburg, R | oßmark  | t 4                      |                   |                 | Room         | VR_C_201.2_SuE_Rossmarkt4@ |
| VR C 202.1 S+E             | Limburg, R | oßmark  | t 4                      |                   |                 | Room         | VR_C_202.1_SuE_Rossmarkt4@ |
| VR C 202.2 S+E             | Limburg, R | oßmark  | t 4                      |                   |                 | Room         | VR_C_202.2_SuE_Rossmarkt4@ |
| VR C 202.3 S+E             | Limburg, R | oßmark  | t 4                      |                   |                 | Room         | VR_C_202.3_SuE_Rossmarkt4@ |
| ] VR C 204                 | Limburg, R | ossmar  | kt 4                     |                   |                 | Room         | VR_C_204_Rossmarkt4@bistur |
| VR C 206.1 P+B             | Limburg, R | ossmarl | kt 4                     |                   |                 | Room         | VR_C_206.1_PuB_Rossmarkt4@ |
| VR C 206.2 P+B             | Limburg, R | ossmarl | kt 4                     |                   |                 | Room         | VR_C_206.2_PuB_Rossmarkt4@ |
| VR C 206.3 P+B             | Limburg, R | ossmarl | kt 4                     |                   |                 | Room         | VR_C_206.3_PuB_Rossmarkt4@ |
| VR C 301.1                 | Limburg, R | oßmark  | t 4                      |                   |                 | Room         | VR_C_301.1_Rossmarkt4@bist |
| VR C 301.2                 | Limburg, R | oßmark  | t 4                      |                   |                 | Room         | VR_C_301.2_Rossmarkt4@bist |
| VR C 301.3                 | Limburg, R | oßmark  | t 4                      |                   |                 | Room         | VR_C_301.3_Rossmarkt4@bist |
| VR C 302.1                 | Limburg, R | oßmark  | t 4                      |                   |                 | Room         | VR_C_302.1_Rossmarkt4@bist |
|                            | _          |         |                          |                   |                 |              |                            |
| Räume                      |            |         |                          |                   |                 |              |                            |

## Räume buchen

1. Prüfen Sie über die Aktivierung des Raumkalenders, ob dieser frei ist.

| Ē                   | Neuer Termin   |     |        |         |    |    |         | Heu   | te < >   | 31. März -   | 4. Apı       | ril 2025                                              |                      |  |
|---------------------|----------------|-----|--------|---------|----|----|---------|-------|----------|--------------|--------------|-------------------------------------------------------|----------------------|--|
| <                   |                |     | Apri   | 1 202   | 25 |    | >       |       | Kalender | ×            | ightarrow Vr | C 202.1 S+E                                           | ×                    |  |
| #                   | MO             | DI  | MI     | DO      | FR | SA | so      |       | Montag   |              |              | Dienstag                                              |                      |  |
| 14                  | 31             | 1   | 2      | 3<br>10 | 4  | 12 | 6<br>13 |       | 31       |              |              | 1. Apr                                                |                      |  |
| 16                  | 14             | 15  | 16     | 17      | 18 | 19 | 20      |       |          |              |              |                                                       | Lin                  |  |
| 17                  | 21             | 22  | 23     | 24      | 25 | 26 | 27      |       |          |              |              |                                                       |                      |  |
| 18                  | 28             | 29  | 30     |         |    | 20 | 2,      | 08:00 |          |              |              |                                                       |                      |  |
|                     |                |     |        |         |    |    |         |       | _        | _            |              |                                                       |                      |  |
|                     | Mai 2025       |     |        |         |    |    |         | 09:00 | Jan Kuhn |              |              | IT-Lotsen-Program<br>m 2                              |                      |  |
| #                   | мо             | DI  | MI     | DO      | FR | SA | SO      |       |          |              |              | Microsoft<br>Teams-Besprechung                        | Kurzes Gespräch üb   |  |
| 18                  |                |     |        | 1       | 2  | 3  | 4       | 10:00 |          |              |              | Bahr, Nadine                                          |                      |  |
| 19                  | 5              | 6   | 7      | 8       | 9  | 10 | 11      | 11.00 |          | ET Asile     |              |                                                       |                      |  |
| 20                  | 12             | 13  | 14     | 15      | 16 | 17 | 18      | 11.00 |          | Unterstützu  | ingssyst     |                                                       |                      |  |
| 21                  | 19             | 20  | 21     | 22      | 23 | 24 | 25      | 12:00 |          | Saal C (oder | r nach Rü    |                                                       |                      |  |
| 22                  | 26             | 27  | 28     | 29      | 30 | 31 | 1       | 12.00 |          | Verwaltung.  | Strate 💤     | lourfix DMS mit OS                                    |                      |  |
| 23                  | 2              | з   | 4      | 5       | 6  | 7  | 8       | 13:00 |          |              |              | https://bistumlimburg                                 | webex.com/bistumlimb |  |
|                     |                |     |        |         |    |    |         |       |          |              |              | Banr, Nadine                                          | 관                    |  |
| _                   | Sitzungssaai B |     |        |         |    |    |         | 14:00 |          |              |              | Abaumaha ED 60a M                                     |                      |  |
| VR C 202.1 S+E 14:0 |                |     |        |         |    |    |         | 14:00 |          |              |              | https://bistumlimburg.webex.com/bistumlim             |                      |  |
| VR C 202.2 S+E      |                |     |        |         |    |    |         |       |          |              |              | burg/j.php?MTID=m549cdd300d300c95ac36<br>30db981c4cf9 |                      |  |
|                     | V              | RC2 | 02.3 5 | S+E     |    |    |         | 15:00 |          |              |              | Bahr, Nadine                                          |                      |  |
|                     |                |     |        |         |    |    |         |       |          |              |              |                                                       |                      |  |

2. Für eine Kalenderbuchung erstellen Sie einen Termin mit Ihrem Kalender. Tragen Sie Ihren Vorund Nachname in den Titel des Termins ein, um Ihre Buchung anzuzeigen. Laden Sie unter "Ort" den entsprechenden Raum ein. Entweder auf "Ort" drücken und den Raum wählen oder den Namen des Raums direkt in das Feld eingeben, dann erscheinen Vorschläge.

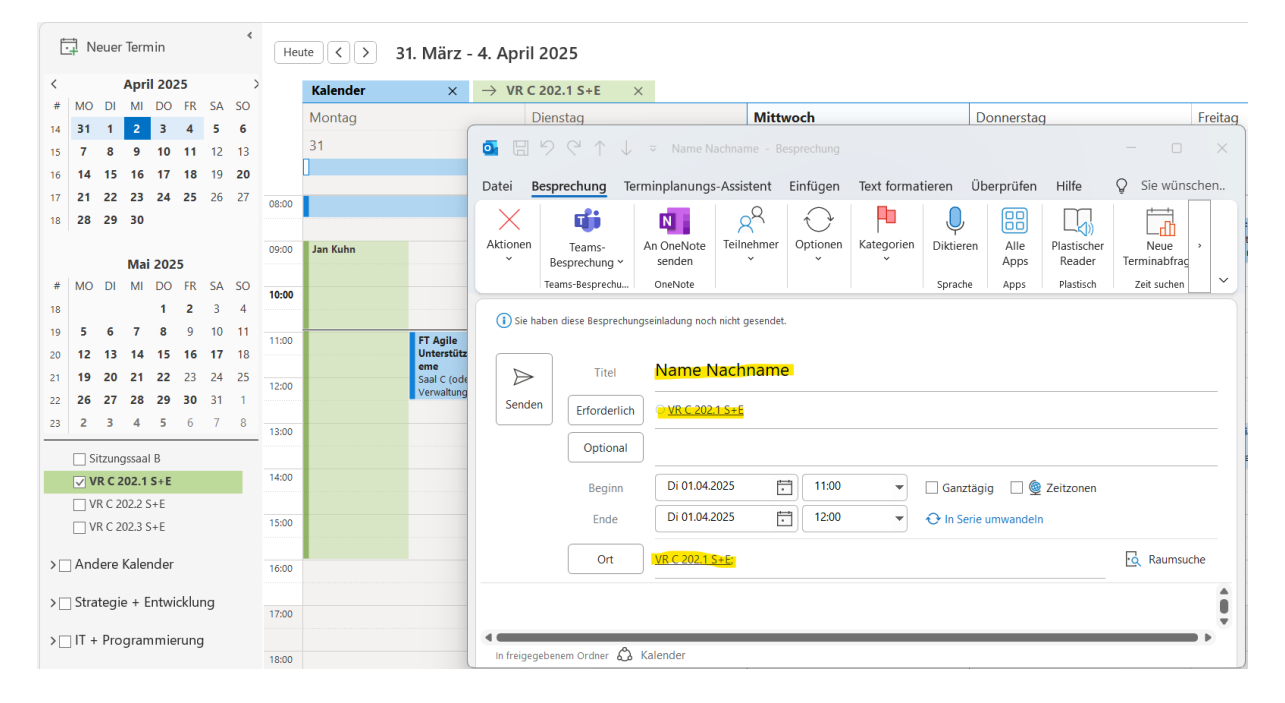

3. Senden Sie den Termin, um die Buchung einzuspielen. Der Termin wird dann sowohl in Ihrem Kalender als auch im Kalender des Raums zu sehen sein.

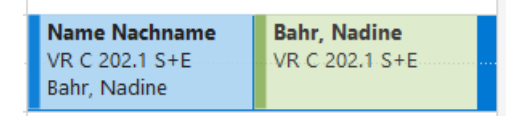